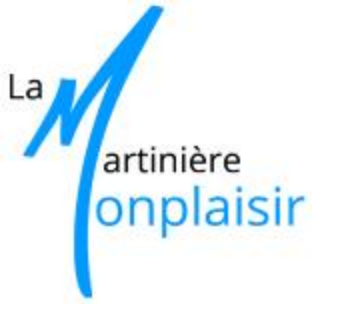

Microcontrôleurs dans les nouveaux programmes de Physique-Chimie : quelques exemples d'activités

Jacques Vince jvince@ac-lyon.fr

Une nouvelle mode ou un réel apport ?

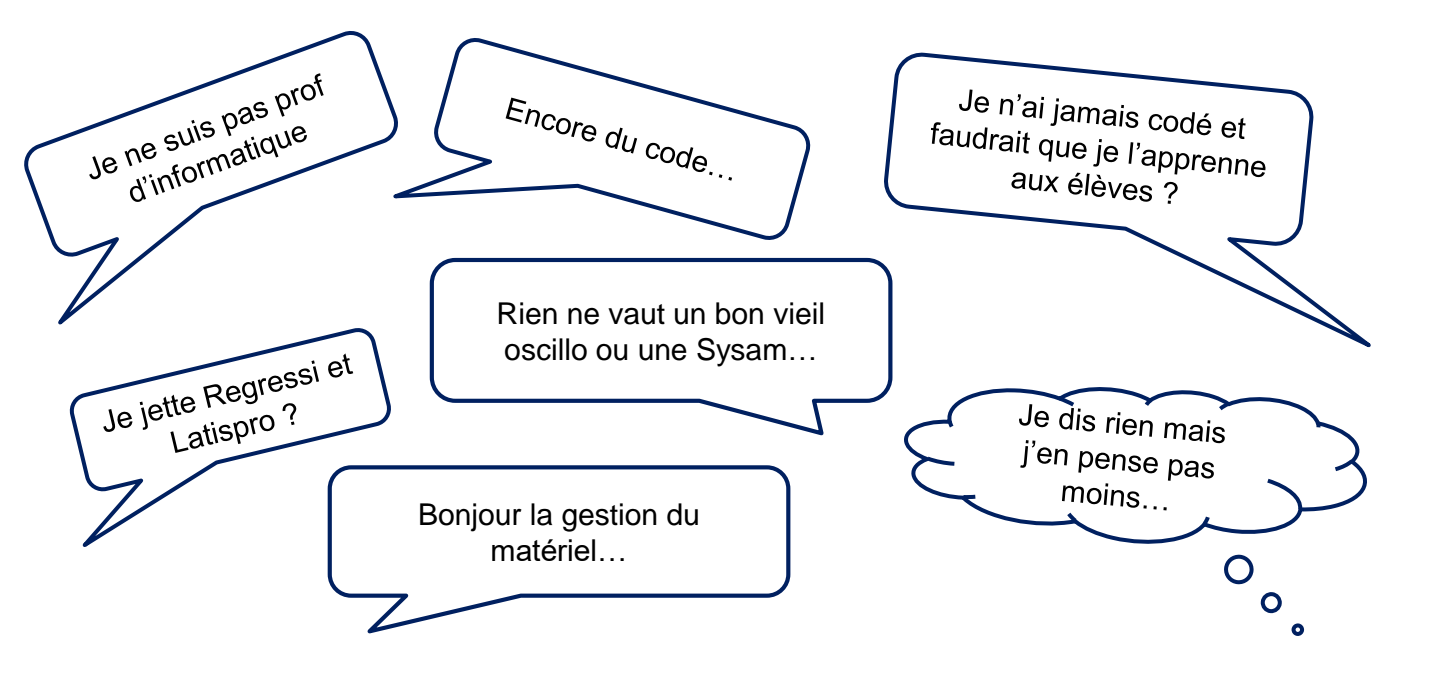

### Cette « nouveauté » ne sera pas omniprésente...

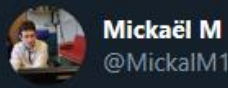

Les cartes Arduino je n'arrive pas à comprendre l'intérêt pour un TP de physique.

Peut-être que je n'ai pas vu assez de sujets originaux, mais pour l'instant je trouve que c'est surtout grignoter du temps de physique pour faire de la techno/SI/info.

#### Julien Bobroff @jubobroff · 14h

"Enseigner la physique autrement", un article qu'on vient d'écrire dans @maglarecherche. On y raconte pourquoi il faut inventer de nouvelles formes de TP et comment : #Arduino #smartphone, #openTp #fiction et #smartphonePhysicsChallenge. @UnivParisSaclay @VillebonCharpak

#### Enseigner la physique autrement

Bobrett, Frédéric Bouquet, université Parts-Saclay,

serphones et cartes Arduino permettent de réinventer les séances permen pratiques (TP). Avec ces outils, les étudiants en physique per professeurs peuvent désormais mener des expérimentations avec plus de liberté et d'initiatives. En voici quelques enles issus de notre pratique d'enseignement à l'université

### Cette « nouveauté » ne sera pas omniprésente...

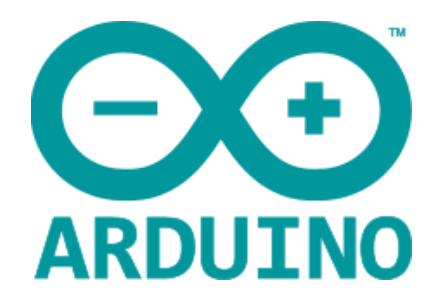

| 🥺 sketch_jan16a   Arduino 1.8.7                                             |   |
|-----------------------------------------------------------------------------|---|
| Fichier Édition Croquis Outils Aide                                         | - |
|                                                                             |   |
| sketch_jan16a                                                               |   |
| <pre>void setup() {     // put your setup code here, to run once:</pre>     |   |
| }                                                                           |   |
| <pre>void loop() {     // put your main code here, to run repeatedly:</pre> |   |
| 1                                                                           |   |

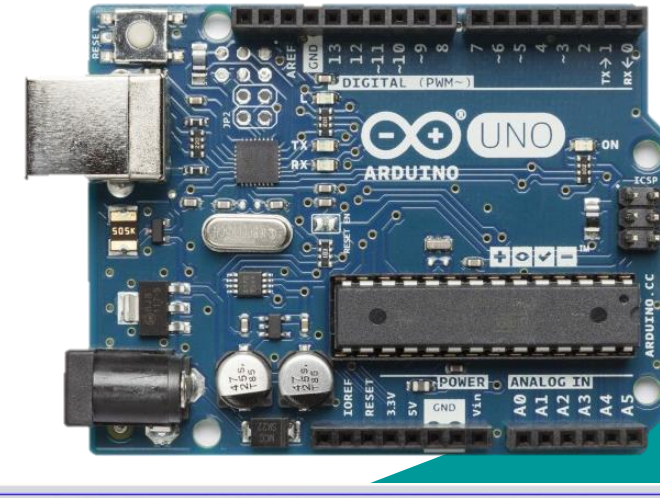

555

.

#### PLAN

- Pourquoi introduire des microcontrôleurs en activités expérimentales ?
- Quelle place dans les programmes ?
- Qu'est-ce qu'un microcontrôleur ?
- Des programmes simples pour débuter
- Pour aller plus loin…

Pourquoi introduire des activités expérimentales avec microcontrôleurs ?

#### L'apport en physique-chimie

### Améliorer la compréhension des concepts sur le plan de :

- l'approche expérimentale :
  - concevoir une chaîne d'acquisition de l'information
     (capteur → données → traitement → signal de sortie)
- l'approche conceptuelle
  - o modéliser
  - 0 simuler

### Les programmes

- 1. En classe de Seconde
- 2. En classe de Première spécialité

#### En classe de seconde

#### Ondes et signaux

| Emission et perception<br>d'un son<br>Signal sonore périodique,<br>fréquence et période. | Utiliser un dispositif comportant un<br>microcontrôleur pour produire un<br>signal sonore.                                                                                                    | Concevoir une chaîne<br>d'acquisition              |
|------------------------------------------------------------------------------------------|----------------------------------------------------------------------------------------------------|----------------------------------------------------|
| Signaux et capteurs<br>Capteurs électriques                                              | Mesurer une grandeur physique à<br>l'aide d'un capteur électrique résistif.<br>Produire et réaliser une courbe<br>d'étalonnage reliant la résistance d'un<br>système avec une grandeur d'intérêt<br>(température, pression). <b>Utiliser un<br/>dispositif avec microcontrôleur et</b><br><b>capteur.</b> | Concevoir une chaîne<br>d'acquisition<br>Modéliser |

| <u>Mouvements et</u><br><u>interactions</u><br>Description d'un fluide<br>au repos<br>Loi de Mariotte | Tester la loi de Mariotte, par exemple en<br>utilisant un dispositif comportant un<br>microcontrôleur. | Concevoir une chaîne<br>d'acquisition<br>Traiter des données<br>Modéliser |
|----------------------------------------------------------------------------------------------------|----------------------------------------------------------------------------------------------------|---------------------------------------------------------------------------|
| Ondes et signaux                                                                                      | Déterminer, <b>par exemple à l'aide d'un</b>                                                           | Concevoir une chaîne                                                      |
| Ondes mécaniques                                                                                      | <b>microcontrôleur ou d'un smartphone</b> , une                                                        | d'acquisition                                                             |
| Célérité d'une onde,                                                                                  | distance ou la célérité d'une onde. Illustrer                                                          | Traiter des données                                                       |
| retard                                                                                                | l'influence du milieu sur la célérité d'une onde.                                                      | Modéliser                                                                 |

| <b>Absorbance</b><br>Mesure d'une<br>concentration | Déterminer la concentration d'une espèce par<br>une mesure d'absorbance.<br>Mesurer et traiter un signal au moyen <b>d'une</b><br><b>interface de mesure ou d'un microcontrôleur</b> . | Concevoir une chaine<br>d'acquisition.<br>Traiter des données<br>Modéliser |
|----------------------------------------------------|----------------------------------------------------------------------------------------------------|----------------------------------------------------------------------------|
|----------------------------------------------------|----------------------------------------------------------------------------------------------------|----------------------------------------------------------------------------|

| Modèle du condensateur.<br>Relation entre charge et<br>tension ; | Citer des ordres de grandeur de valeurs de capacités<br>usuelles.<br>Identifier et tester le comportement capacitif d'un dipôle.                                                                     |
|------------------------------------------------------------------|----------------------------------------------------------------------------------------------------|
| capacité d'un condensateur.                                      | Illustrer qualitativement, par exemple à l'aide d'un<br>microcontrôleur, d'un multimètre ou d'une carte<br>d'acquisition, l'effet de la géométrie d'un condensateur sur la<br>valeur de sa capacité. |
| Capteurs capacitifs.                                             | Expliquer le principe de fonctionnement de quelques capteurs capacitifs.                                                                                                    |
|                                                                  | Étudier la réponse d'un dispositif modélisé par un dipôle RC.                                                                                                    |
|                                                                  | Déterminer le temps caractéristique d'un dipôle RC à l'aide<br>d'un microcontrôleur, d'une carte d'acquisition ou d'un<br>oscilloscope.                                                              |
|                                                                  | <b>Capacité mathématique</b> : Résoudre une équation<br>différentielle linéaire du premier ordre à coefficients<br>constants avec un second membre constant.                                         |

Trois capacités expérimentales sont communes à l'ensemble des thèmes :

- respecter les règles de sécurité liées au travail en laboratoire ;
- mettre en œuvre un dispositif d'acquisition et de traitement de données : microcontrôleur, interface d'acquisition, tableur, langage de programmation ;
- utiliser un logiciel de simulation.

#### Ondes et signaux

- Commander la production d'un signal grâce à un microcontrôleur.

# Qu'est-ce qu'un microcontrôleur ?

- Présentation
- Le microcontrôleur
- Les cartes
- L'environnement de programmation
- Sécurité

### Arduino en résumé

#### Une carte électronique

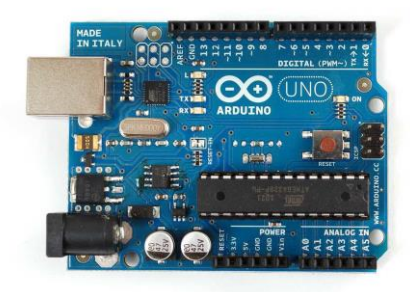

## Un environnement de programmation

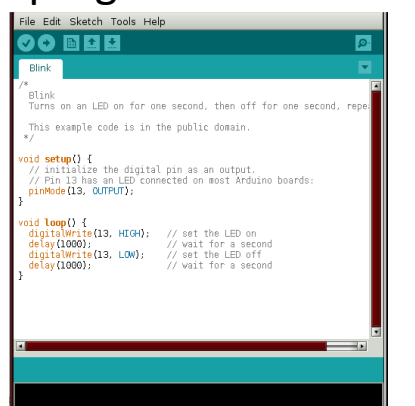

#### Un montage

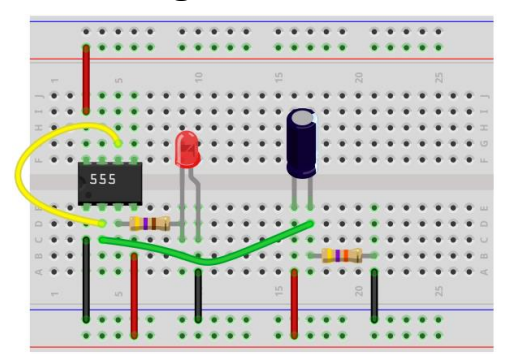

Une communauté qui échange http://arduino.cc/

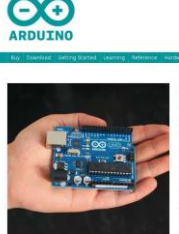

And line is an oper-source electronics prototyping platform based on fieldle, elegids use hardware and software, its intended for artists, designers, hobigists, and anyone interacted in creating interactive objects or environments.

search

terms whiley of anisors and out affect in narrowships or controlling light, menors, and other structures. The extrementation on the lower of programming begings and to datase programming begings (burst on Watag) and to Addison development structures) (based on the structure development structures) (based on the structure development structures) (based on the structure development structures) (based on the structure development structures) (based on the structure development structures) (based on the structure development structure) (based on the structure development structure) (based on the structure development structure) (based on the structure) (based on thes

75ox by the Arthurst Thom

The learning to be built by hand or parchased presentation, the surfaceure can be describeded for these The functions reference designs (CAD thes) we available under an approximate learning para are for its adapt them to your needs. <u>Un microcontrôleur</u> est un circuit intégré qui rassemble les éléments essentiels d'un ordinateur : processeur, mémoires, unités périphériques et interfaces d'entréessorties, convertisseurs.

Les microcontrôleurs sont fréquemment utilisés dans les **systèmes embarqués**, comme les contrôleurs des moteurs automobiles, les télécommandes, les appareils de bureau, l'électroménager, les jouets, la téléphonie mobile, etc.

#### Open source

- Le matériel est « open source » :
   →On peut le copier, le fabriquer et le modifier librement.
- Le logiciel est libre : →On peut l'utiliser et le modifier librement.
- Sur Internet, on trouve :
  - $\rightarrow$ Une communauté d'utilisateurs.
  - $\rightarrow$ Des guides d'utilisation.
  - $\rightarrow$ Des exemples.
  - $\rightarrow$ Des forums d'entraide.

#### La carte Arduino

Port USB Pour communiquer avec l'ordinateur et alimenter

> Alimentation externe (entre 7 et 12 V) par piles : la carte devient nomade

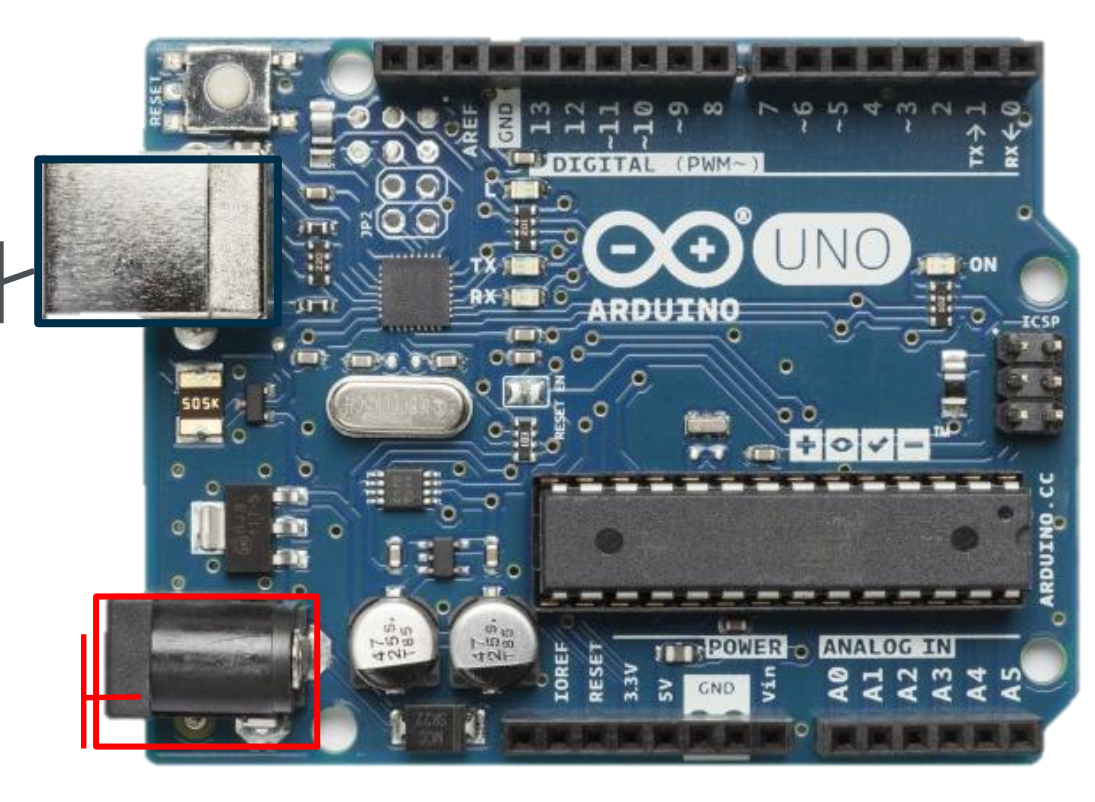

#### La carte Arduino

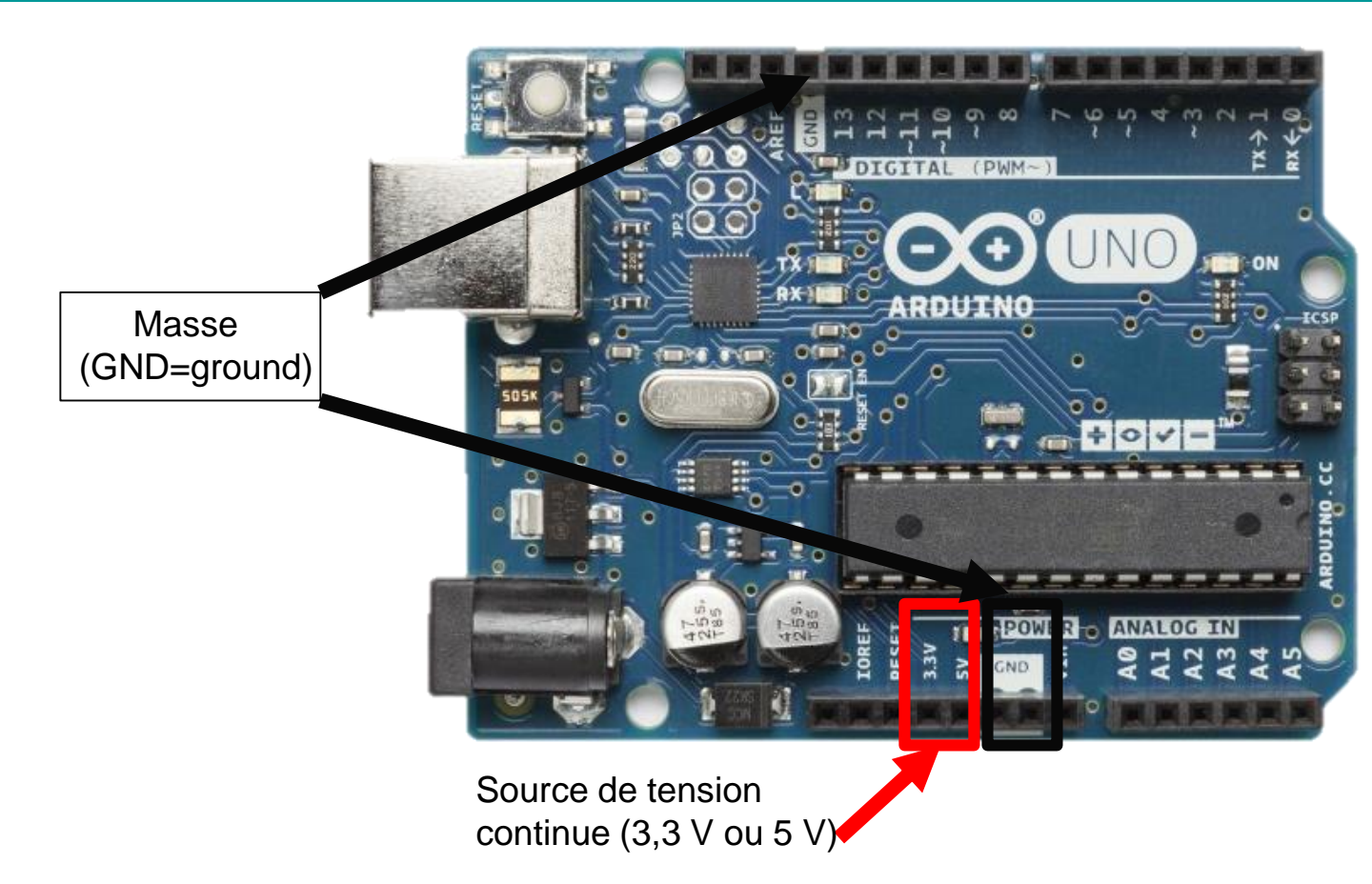

#### Les entrées et les sorties

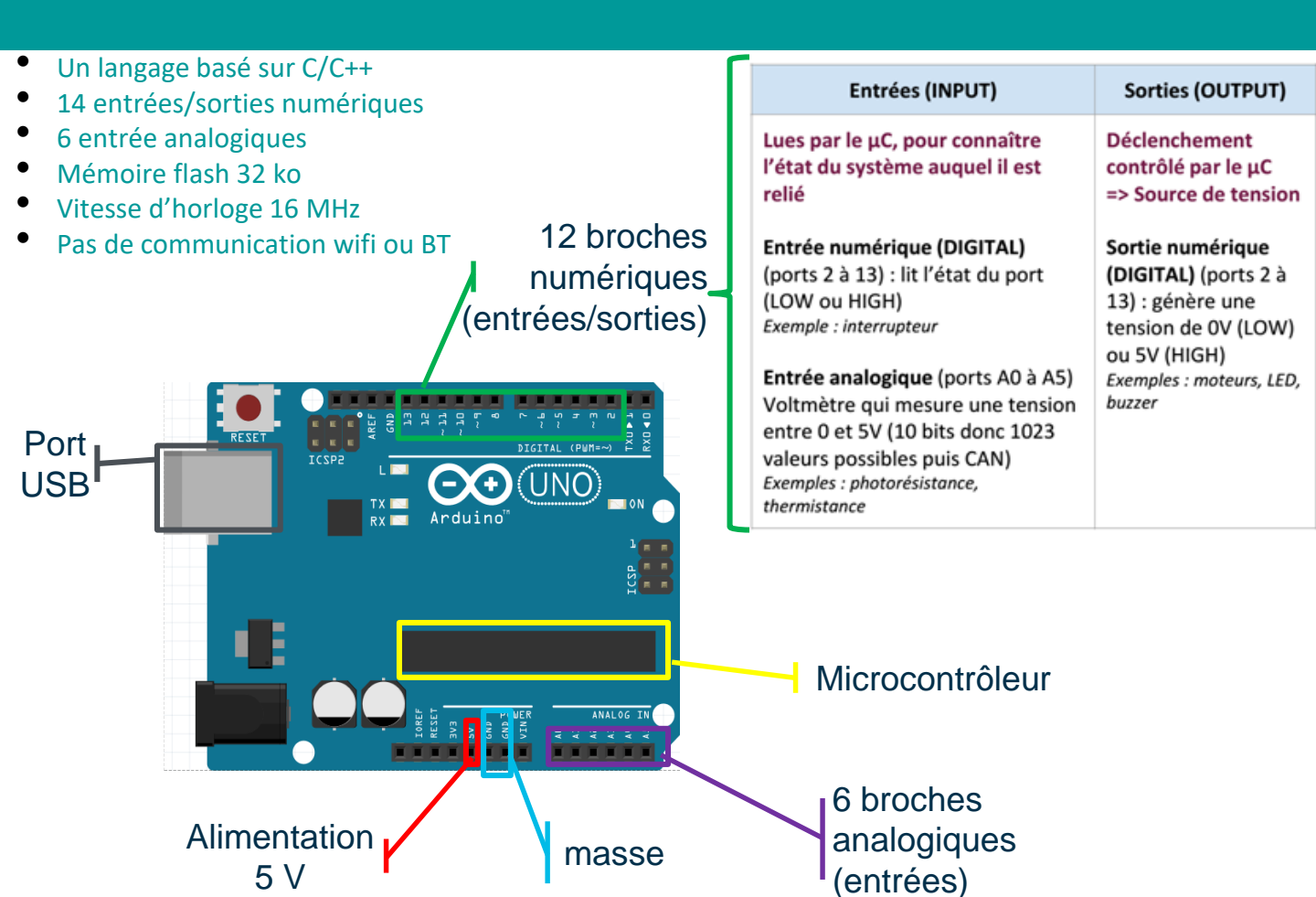

#### Les sorties numériques

Il faut déclarer la broche utilisée en sortie numérique : broches numérotées de 2 à 13.

2 états possibles pour ces sorties : Haut (HIGH = 5 V) ou bas (LOW = 0 V).

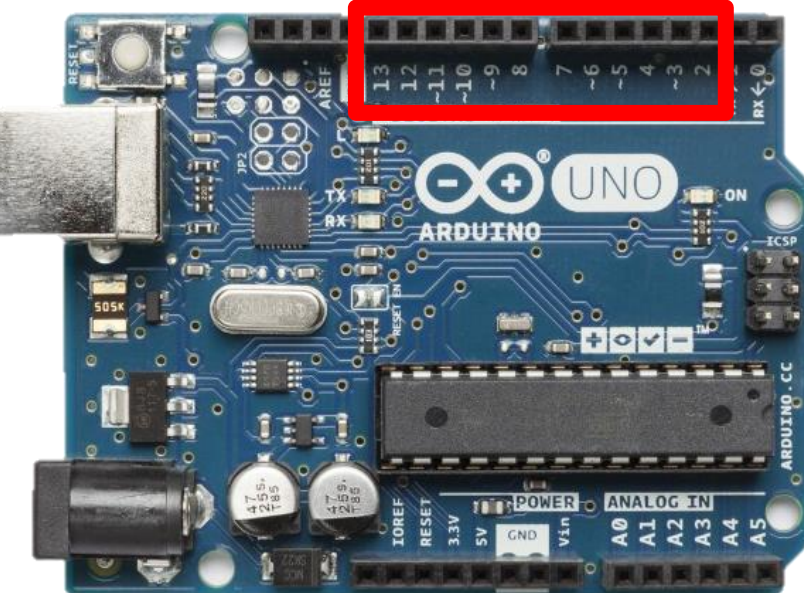

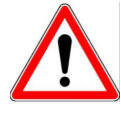

Le courant est limité à 40 mA sur une sortie numérique (200 mA sur l'ensemble de ces sorties), 500 mA sur la sortie 5V et 50 mA sur la sortie 3,3 V.

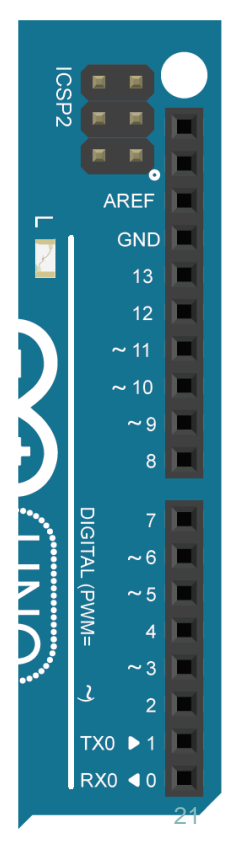

#### Les sorties numériques

Ces broches peuvent aussi être des entrées !

Il faut les paramétrer dans le sketch ARDUINO.

Instruction à utiliser pour paramétrer les broches en sortie (=OUTPUT) :

## pinMode(X,OUTPUT)

X : numéro de la broche compris entre 2 et 13

Pour fixer à l'état haut ou bas la broche X, on utilise l'instruction suivante :

digitalWrite(X,HIGH)

## digitalWrite(X,LOW)

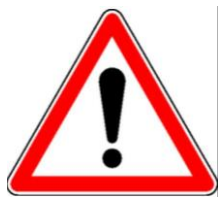

Respecter les minuscules et majuscules des instructions.

Le point virgule est le séparateur d'instruction.

#### Les sorties numériques

Il faut déclarer la broche utilisée en sortie numérique : broches numérotées de 2 à 13.

2 états possibles pour ces sorties : Haut (HIGH = 5 V) ou bas (LOW = 0 V).

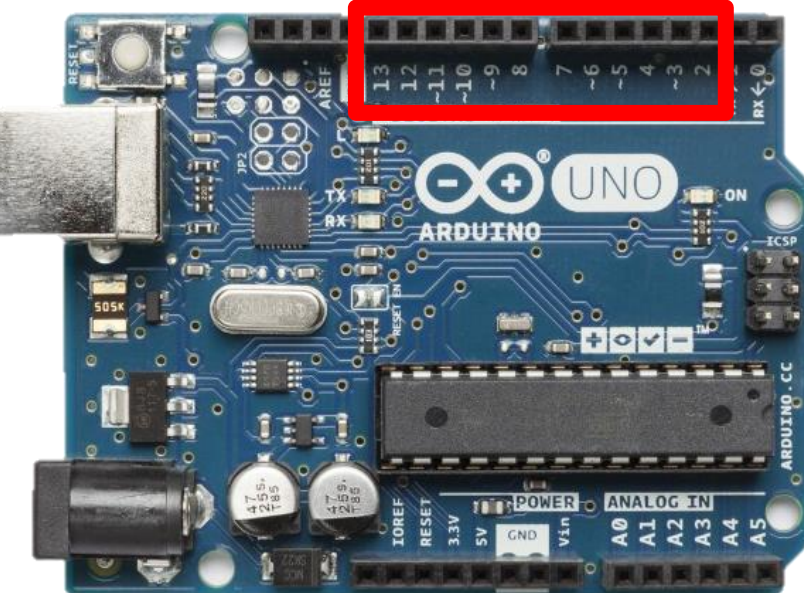

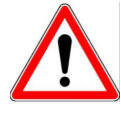

Le courant est limité à 40 mA sur une sortie numérique (200 mA sur l'ensemble de ces sorties), 500 mA sur la sortie 5V et 50 mA sur la sortie 3,3 V.

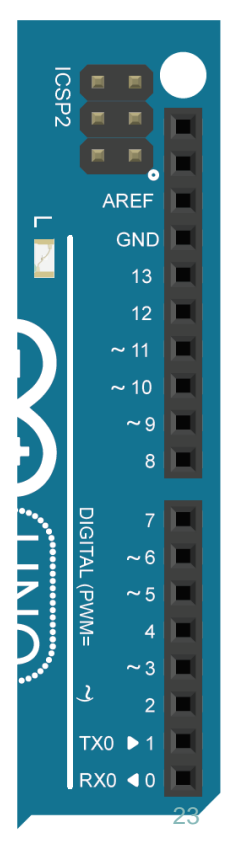

#### Les entrées analogiques

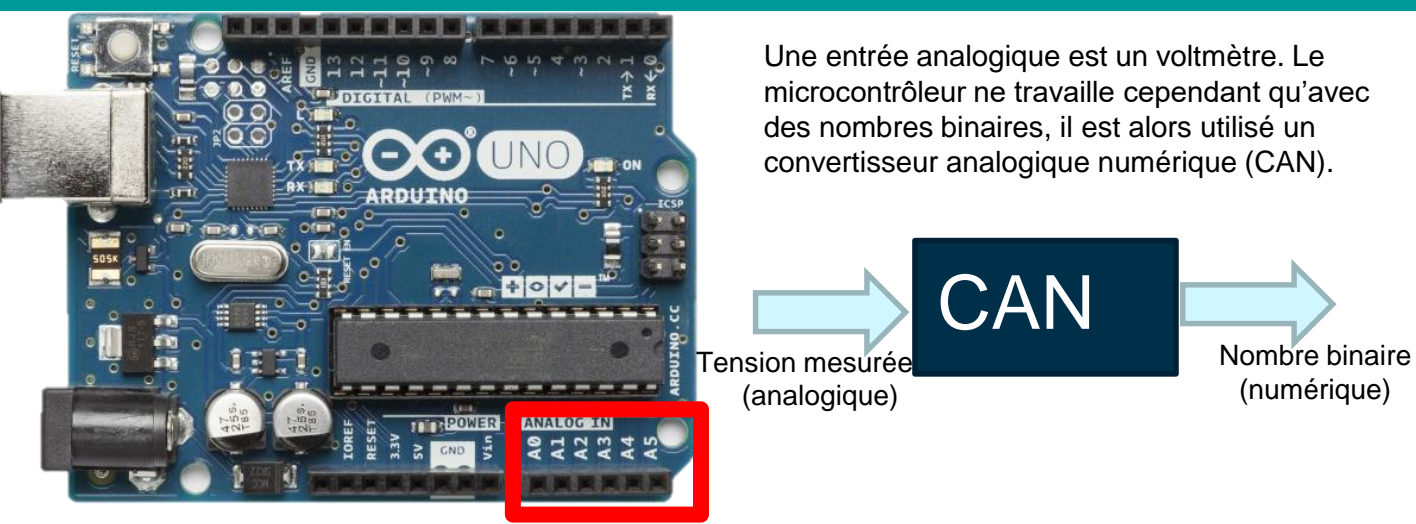

Le CAN des entrées analogiques travaille sur 10 bits.

La valeur binaire maximale est 1111111111 (= 1023 en base 10)

L'instruction analogRead(A0) permet de lire le nombre en base 10 associé au binaire de la tension mesurée sur A0

- Créer un nouveau fichier dans le programme Arduino (menu fichier puis nouveau)
- Saisir le code permettant de faire afficher <u>en continu</u> dans le moniteur série les valeurs lues sur l'entrée A0 du potentiomètre : Serial.println(analogRead(A0));
- □ Faire varier la valeur puis observer les valeurs lues dans le moniteur série

#### L'environnement de programmation

| zer Arduino 1.8.5 | -                 | □ ×                 |
|-------------------|-------------------|---------------------|
|                   |                   |                     |
|                   |                   |                     |
|                   |                   |                     |
|                   |                   | ^                   |
|                   |                   |                     |
|                   |                   |                     |
|                   | zer Arduino 1.8.5 | zer Arduino 1.8.5 – |

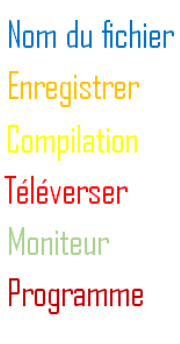

Télécharger l'environnement de programmation (IDE) à l'adresse officielle suivante : https://www.arduino.cc/en/Main/Software

#### Structure d'un programme

- Ouvrir le logiciel Arduino ;
- Vérifier dans le menu « Outils » puis « Type de carte » que la carte Arduino/Genuino Uno est cochée ;
- Sélectionner le port USB utilisé : menu « Outils » puis « Port », choisir celui ou Arduino/Genuino Uno apparait ;

| Image: Constraint of the second second se | 1. En-tête<br>déclarative | Déclaration des constantes<br>Déclarations des variables                                                                                                    |
|----------------------------------------------------------------------------------------------------|---------------------------|----------------------------------------------------------------------------------------------------|
| <pre>const int photoresistance = A0;<br/>float tension = 0;<br/>void setup() {<br/>pinMode(photoresistance, INPUT);<br/>serial.begin(9600);]<br/>}<br/>void loop() {<br/>int valeur = analogRead(photoresistance);<br/>Serial.print("valeur mesurée : ");<br/>Serial.println(valeur);</pre>                                                                                                    | 2. Fonction Setup         | Configuration initiale<br>Déclaration de variables locales<br>Configuration des broches<br>Initialisation des variables<br>Initialisation des fonctionnalités<br>Initialisation des interruptions |
| <pre>//les lignes suivantes sont à ajouter pour le niveau 3 tension=valeur*5.0/1024; Serial.print("La tension aux bornes de la résitance est égale à "); Serial.println(tension); delay(1000); }</pre>                                                                                                    | 3. Fonction loop          | Instructions exécutées<br>en boucle                                                                                                    |

#### Les entrées analogiques

Réaliser le montage ci-dessous qui permet de faire faire varier la tension U<sub>BC</sub>

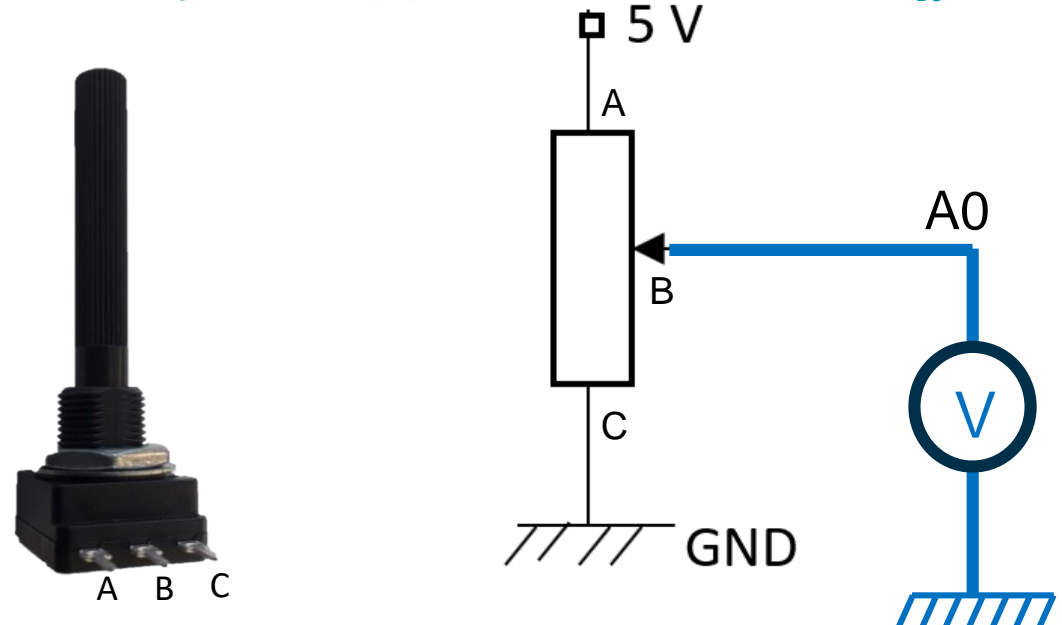

- Créer un nouveau fichier dans le programme Arduino (menu fichier puis nouveau)
- Dans le bloc void setup(), saisir l'instruction : Serial.begin(9600);
- Saisir le code permettant de faire afficher <u>en continu</u> dans le moniteur série les valeurs lues sur l'entrée A0 du potentiomètre : Serial.println(analogRead(A0));
- Faire varier la valeur puis observer les valeurs lues dans le moniteur série

#### Les entrées analogiques

|                                         | Valeur lue | Valeur       |
|-----------------------------------------|------------|--------------|
|                                         | (numenque) | (analogique) |
| $L_L \sim 1 M_{\rm emp} = 5.0$          | 0          | 0 V          |
| $U = vall num \times \frac{1023}{1023}$ | 1023       | 5,0 V        |
| 1023                                    | valNum     | U            |

On peut faire afficher la tension U dans le moniteur série en modifiant votre code.

On utilisera la variable U qui est un nombre à virgule (un flottant) qui sera déclarée avec l'instruction suivante : float U

```
int valNum;
float U;
void setup() {
   Serial.begin(9600);
}
void loop() {
   valNum=analogRead(A0);
   U=5.0*valNum/1023; // saisir 5.0 et non 5
   Serial.println(U);
}
```

#### Autres cartes

#### La carte Funduino

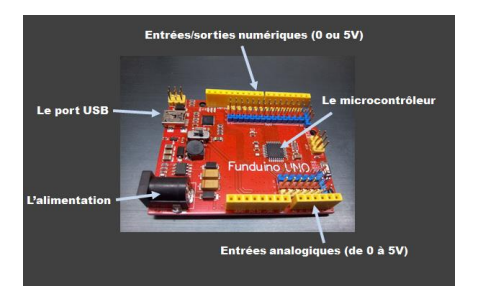

#### La carte Raspberry Pi

- Programmable en Python
- Mémoire flash 2 à 16 Go (vs 32 ko pour Arduino)
- Vitesse d'horloge 700 MHz (vs 16 MHz pour Arduino)

MAIS :

- Réponse en temps réel et en analogique moins performante que pour Arduino
- Moins de capteurs "simples"
- Communauté "débutante" moins développée que pour Arduino

#### La platine de câblage (breadboard)

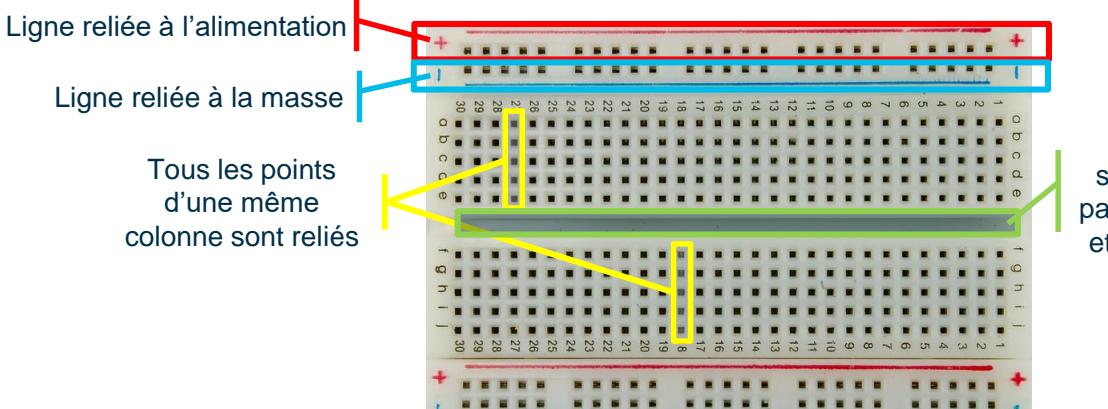

La plaque est séparée en deux parties symétriques et indépendantes

#### Des capteurs et des composants électroniques

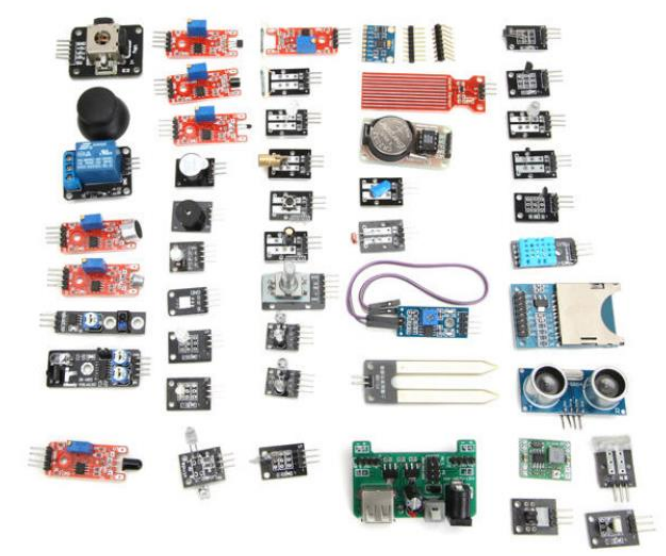

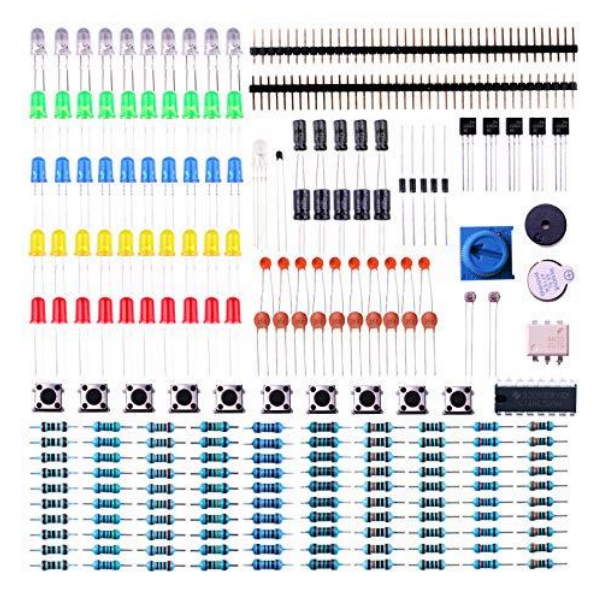

#### L'environnement de programmation

| zer Arduino 1.8.5 | -                 | □ ×                 |
|-------------------|-------------------|---------------------|
|                   |                   |                     |
|                   |                   |                     |
|                   |                   |                     |
|                   |                   | ^                   |
|                   |                   |                     |
|                   |                   |                     |
|                   | zer Arduino 1.8.5 | zer Arduino 1.8.5 – |

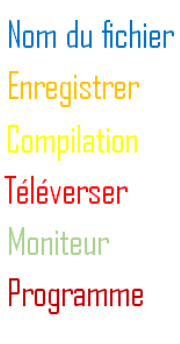

Télécharger l'environnement de programmation (IDE) à l'adresse officielle suivante : https://www.arduino.cc/en/Main/Software

### Sécurité

- Le microcontrôleur placé sur la carte est prévu pour fonctionner entre 3,3 et 5V.
- Le courant de sortie de chaque broche ne doit pas dépasser 40 mA.
- Le courant issu du port USB ne doit pas dépasser 500 mA.

Conseils de sécurité :

- Pour éviter qu'un fil ou qu'un composant branché au + vienne endommager un port USB dans l'ordinateur, isoler le métal du port USB avec un adhésif d'électricien (souvent l'ordinateur détecte le court-circuit et désactive le port mais pas toujours....)
- Pour éviter les courts-circuits :
  - La carte ne doit pas être posée sur un support conducteur car elle possède sur son verso des zones nues qui ne doivent pas êtres mises en contact afin de ne pas court-circuiter les composants entre eux.
  - Ne jamais connecter directement le port noté « GND » avec la broche 5 V.

### Organisation matérielle

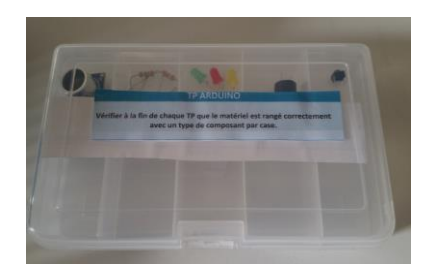

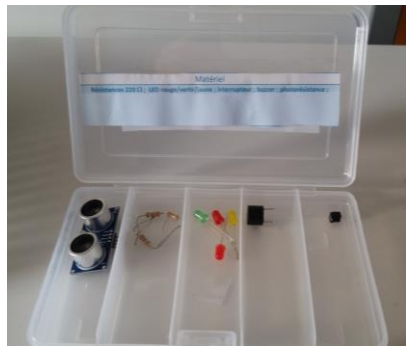

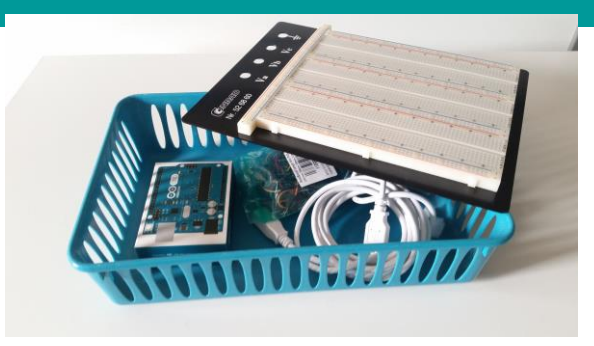

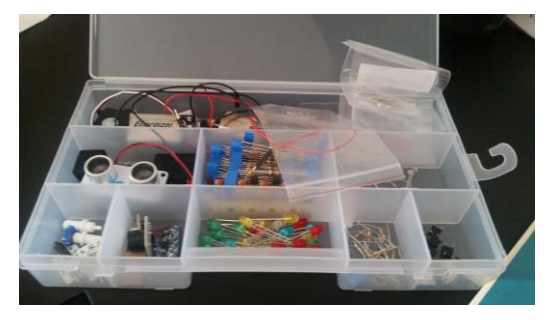

- →Réaliser le circuit
- →Recopier, écrire ou compléter le code et le valider
- →Téléverser le code

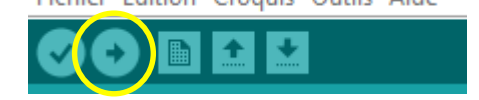

- $\rightarrow$ Vérifier que le code commande correctement le circuit
- →Commenter , modifier les paramètres, exploiter...

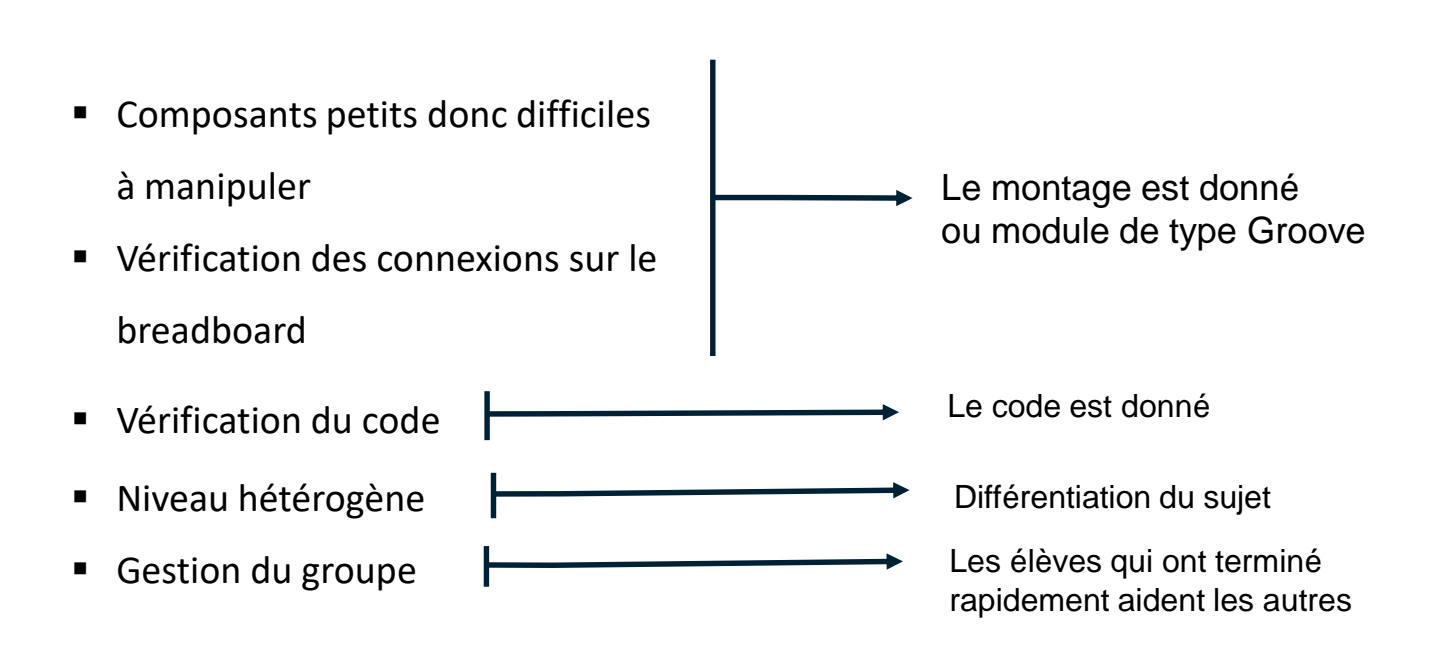

### Des programmes simples pour débuter

- 1. Allumer une LED
- 2. Faire clignoter une LED
- 3. Capteur de lumière
- 4. Allumage automatique
- 5. Radar de recul (X1)
- 6. Feu piéton
  - Puis des exercices

### N'oubliez pas que votre meilleur ami, c'est...

## l'ESSAI-ERREUR !

- Jouer de la musique... au clair de la lune puis un PIANO
- Le principe du thérémine
- Un capteur d'humidité...
- Vitesse du son
- Modèle d'un spectrophotometre
- Loi de Mariotte

#### Programme 1 : Faire clignoter une DEL

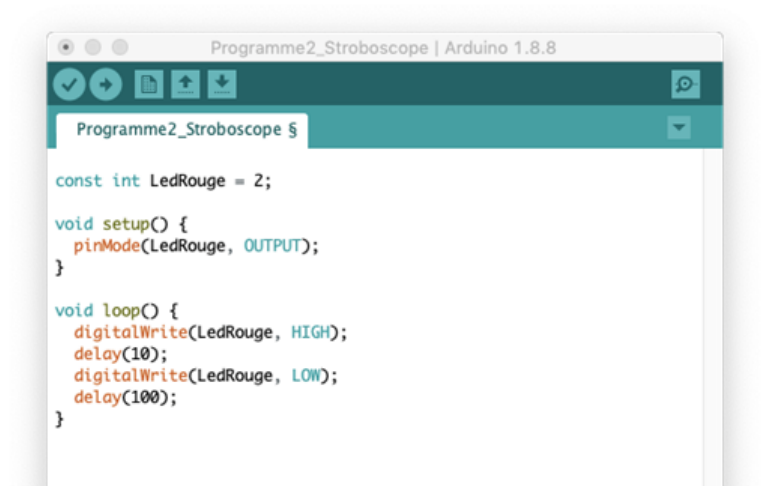

- La fonction delay()
- La fonction loop()

- Niveau 1 : Brancher la LED sur la bonne broche, téléverser le programme, la DEL doit clignoter
- Niveau 2 : Modifier le programme de sorte à modifier la fréquence de clignotement.
- Niveau 3 : Modifier le programme de sorte à faire clignoter alternativement une LED rouge et une LED verte.

#### Programme 2 : Capteur de lumière

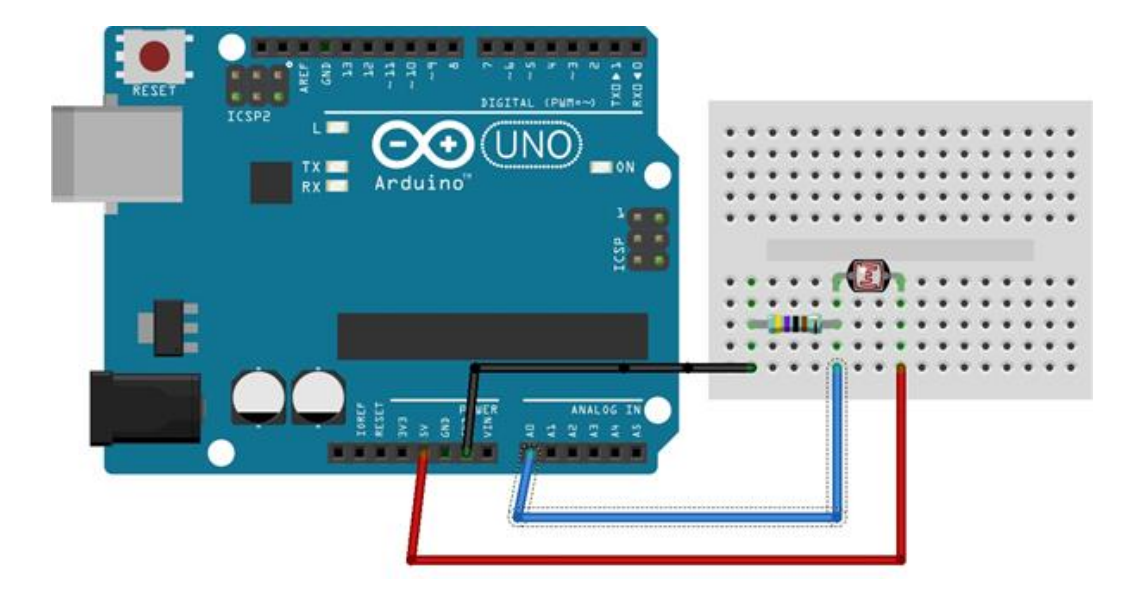

#### Programme 2 : Capteur de lumière

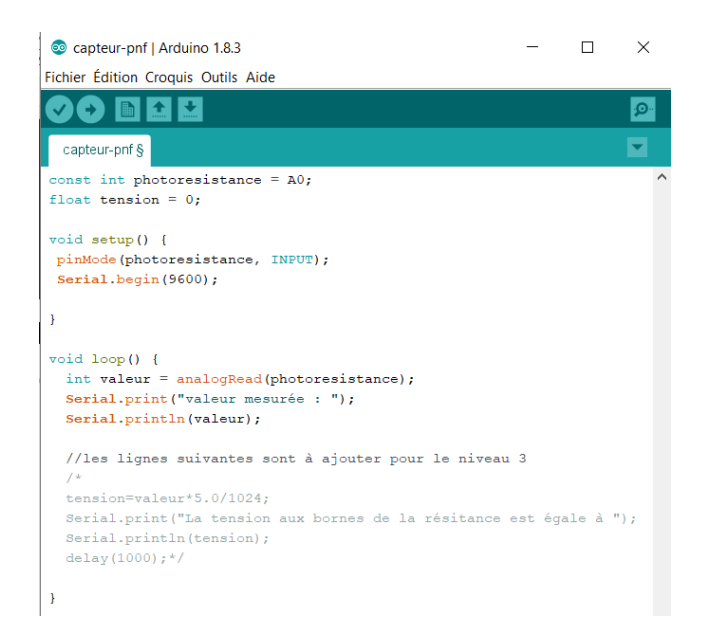

- Les entrées analogiques
- La fonction digitalRead() / analogRead()
- La fonction Serial.print() / Serial.println()

- Niveau 1 : Brancher la photorésistance sur l'entrée analogique A0, téléverser le programme puis ouvrir le moniteur série (bouton en haut à droite de la fenêtre)
- Niveau 2 : Modifier le programme de sorte à diminuer le temps entre deux mesures à 100ms au lieu de 1000ms... Téléverser puis dans l'onglet "Outils", cliquer sur "Traceur série" afin d'afficher la courbe de mesure.
- Niveau 3 : Compléter les lignes du programme de sorte à afficher dans le moniteur série la tension aux bornes de la photorésistance.
   La grandeur mesurée par la photorésistance est stockée sur 10 bits ce qui explique qu'elle prenne des valeurs entre 0 et 1023 (2^10 possibilités).
   En réalité, ces valeurs correspondent à 1024 valeurs de tension aux bornes de la résistance comprises entre 0 et 5V.

#### Programme 3 : Détecteur de présence

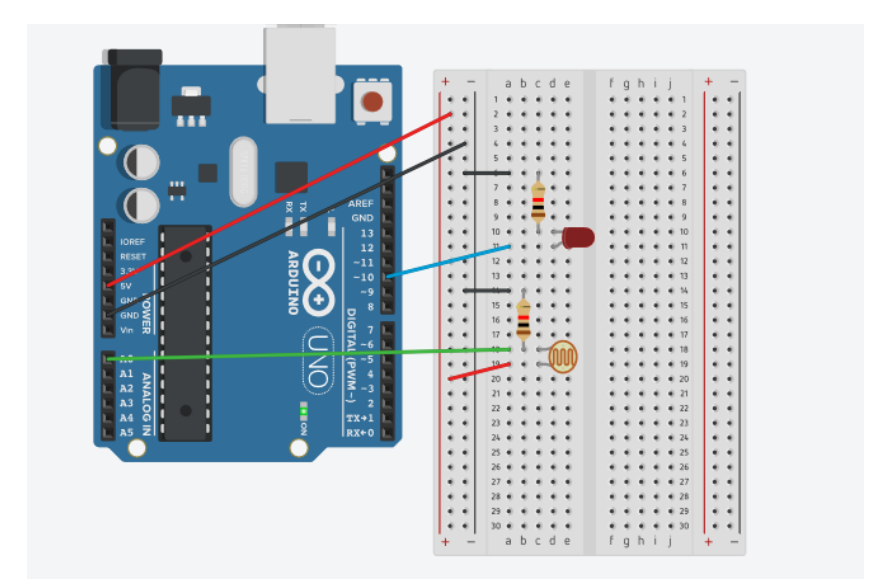

### Programme 4 : Le feu piéton

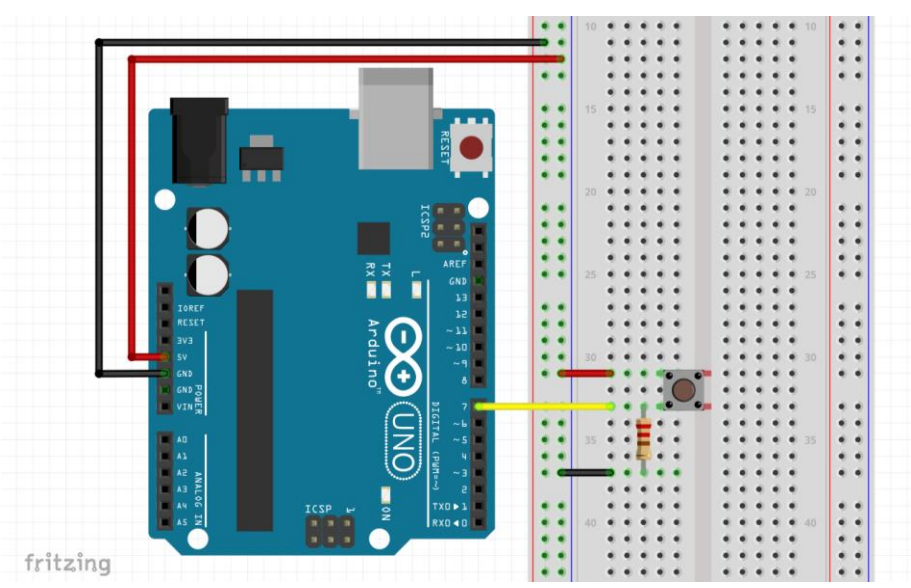

1 bouton poussoir 1 résistance de 1  $k\Omega$ Fils Platine de prototypage

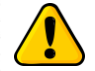

Connecter correctement l'interrupteur

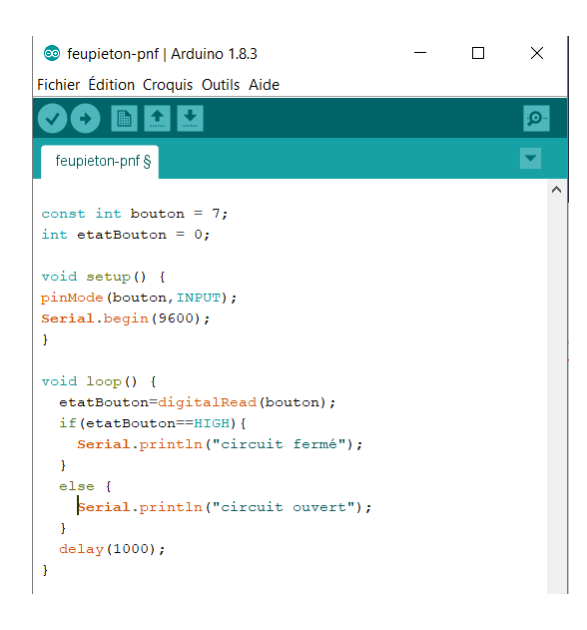

- La commande "digitalRead"
- La condition if
- La condition else

#### Le moniteur série

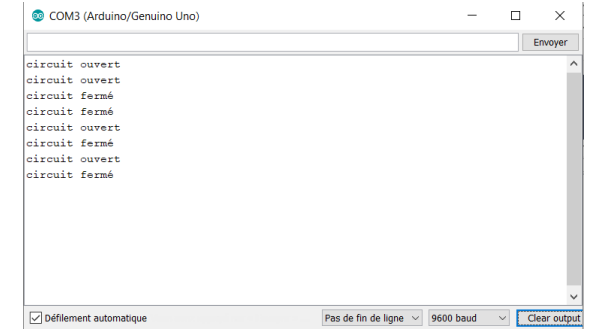

#### Liens pour se former

- Fiches de Julien Bobroff (Paris XI) : <u>https://opentp.fr/card/</u>
- Cours en ligne : <u>https://openclassrooms.com/fr/courses/2778161-programmez-vos-premiers-montages-avec-arduino?status=published</u>
- Exemples d'activités : <u>https://ent2d.ac-bordeaux.fr/disciplines/sciences-physiques/wp-content/uploads/sites/7/2018/10/physique\_computationnelle.pdf</u>
- Histoire de l'Arduino : <u>https://framablog.org/2011/12/10/arduino-histoire/</u>
- Tutoriel pas à pas pour la prise en main des microcontrôleurs : <u>https://phychim.ac-versailles.fr/spip.php?article1076</u>
- FUNMOOC : "Programmer un objet avec Arduino" : <u>https://www.fun-mooc.fr/courses/course-v1:MinesTelecom+04017+session06/about</u>
- Le blog d'Eksimon : <u>https://eskimon.fr/</u>
- Supports pdf pour apprendre pas à pas : <u>http://www.mon-club-elec.fr/pmwiki\_mon\_club\_elec/pmwiki.php?n=MAIN.ATELIERS</u>
- Les librairies : <u>http://www.mon-club-</u> elec.fr/pmwiki\_reference\_arduino/pmwiki.php?n=Main.Librairies
- Références du langage Arduino : <u>http://www.mon-club-</u> <u>elec.fr/pmwiki\_reference\_arduino/pmwiki.php?n=Main.Reference</u>

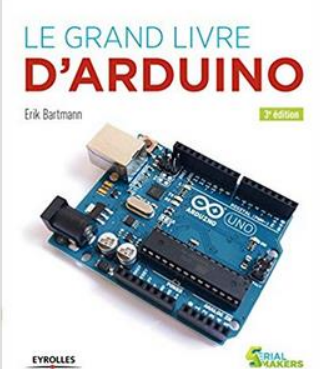

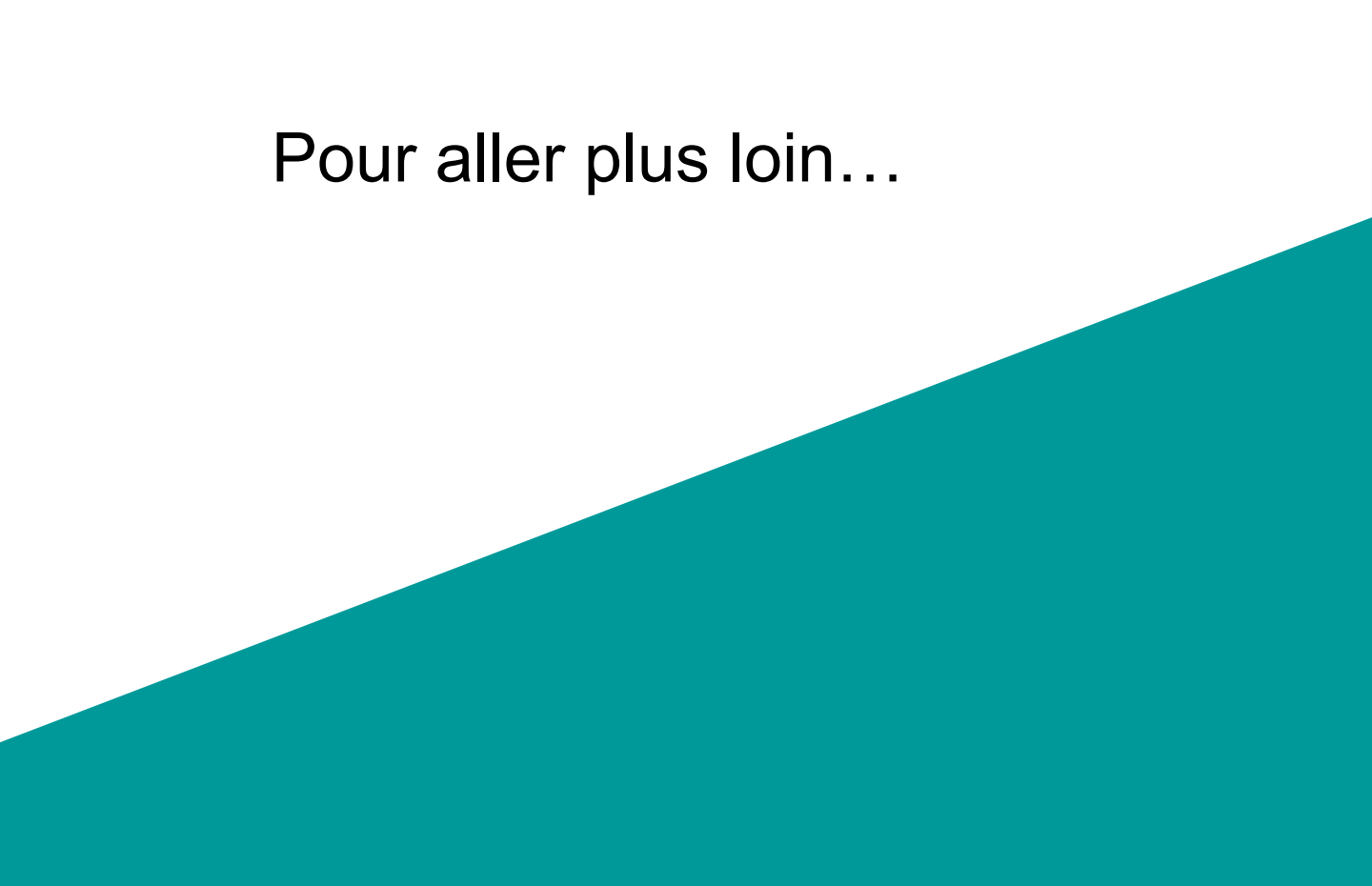

→ Envoyer les mesures réalisées avec un capteur et un microcontrôleur dans un programme Python

Exemple : Activité expérimentale sur la loi de Mariotte

## → Réaliser une série de mesures d'une grandeur physique et tracer un histogramme avec Python

(programme : Exploiter une série de mesures indépendantes d'une grandeur physique : histogramme, moyenne et écart-type.)

Exemple : Activité expérimentale sur la mesure de la vitesse du son

→ Ressources : <u>http://www.f-legrand.fr/scidoc/</u>